# Comment télécharger mes [i-MANUEL 2.0 Nathan sur tablette ou ordinateur depuis Pronote

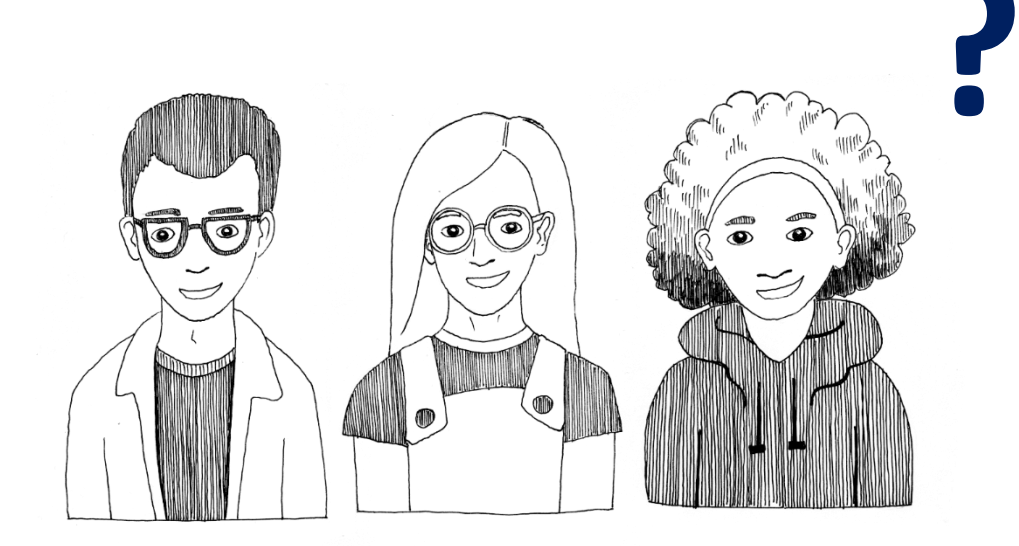

Avant de faire ces manipulations, nous vous invitons à modifier le temps de mise en veille de votre tablette :

Aller dans les paramètres > affichage > veille : après 30 mn d'activité.

Vous pourrez ensuite le remodifier une fois les manuels téléchargés

Se connecter au wifi Mettre à jour <u>l'application Biblio Manuels</u> sur votre tablette. OU installer <u>l'application Biblio Manuels</u> sur votre ordinateur.

Nécessaire uniquement pour la 1<sup>re</sup> mise à jour, pour les suivantes, une notification vous sera envoyée;

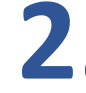

Se connecter à **Pronote**.

Accéder à la liste de ses manuels depuis la page d'accueil, à la rubrique « Manuels numériques ».

Cliquez ensuite sur le manuel Nathan de votre discipline

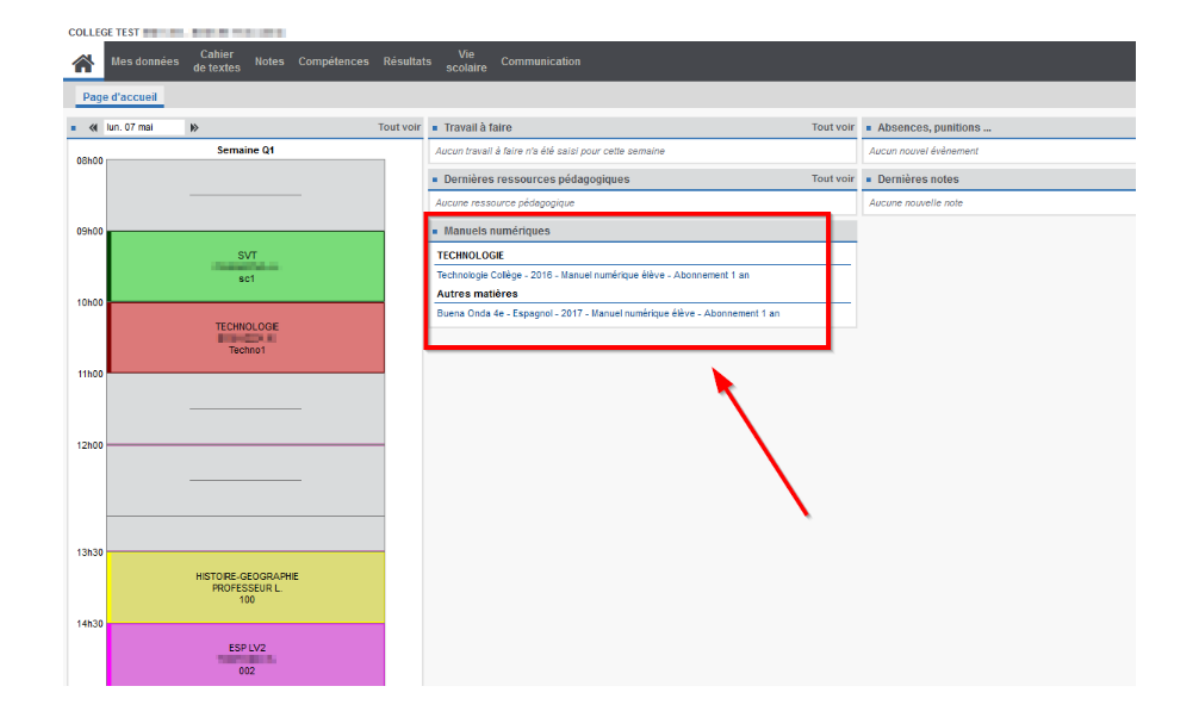

## Important à noter :

Le i-manuel n'a qu'une seule référence, pour l'enseignant et les élèves. En ligne, c'est le profil enseignant ou élève qui se connecte, qui détermine les fonctionnalités supplémentaires (corrigés, classes, etc.). Hors connexion, le manuel téléchargé est le même (sans corrigés).

## UNIQUEMENT POUR LES ENSEIGNANTS

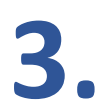

Lors de la 1<sup>ère</sup> connexion, vous devez **compléter ce formulaire**.

Vous sélectionnez **les groupes ou les classes** avec lesquels vous souhaitez utiliser cette ressource. Puis cliquez sur **« Enregistrer définitivement »** 

## Formulaire de Pré-Accès

**Complément d'informations - Profil: ENSEIGNANT** 

Merci de corriger ou confirmer les informations suivantes avec vos nom et prénom

#### Nom :

Saisissez votre nom

#### Prénom :

Saisissez votre prénom

Sélectionnez les classes avec lesquelles vous souhaitez utiliser cette ressource

#### Affecter la ressource:

3133091663506

#### Editeur : Nathan

Histoire-Géographie - EMC - 1re technologique

#### à votre(vos) classe(s):

PASSTPR0.0130048G.ENE\$1566210421516

noname\_PASSTPR0.0130048G.ENE\$1566210421516

ENREGISTRER DÉFINITIVEMENT

IGNORER CETTE FOIS

## UNIQUEMENT POUR LES ELEVES

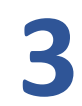

Lors de la 1<sup>ère</sup> connexion, vous devez **compléter ce formulaire**.

Indiquez votre nom et votre prénom. Puis cliquez sur « Enregistrer définitivement »

## Formulaire de Pré-Accès

#### Complément d'informations - Profil: ÉLÈVE

Merci de corriger ou confirmer les informations suivantes avec vos nom et prénom

| Ma | -  |  |
|----|----|--|
| NC | лп |  |

Saisissez votre nom

#### Prénom :

Saisissez votre prénom

IGNORER CETTE FOIS DÉFINITIVEMENT

Ces informations ne vous seront plus demandées si vous choisissez "ENREGISTRER DÉFINITIVEMENT"

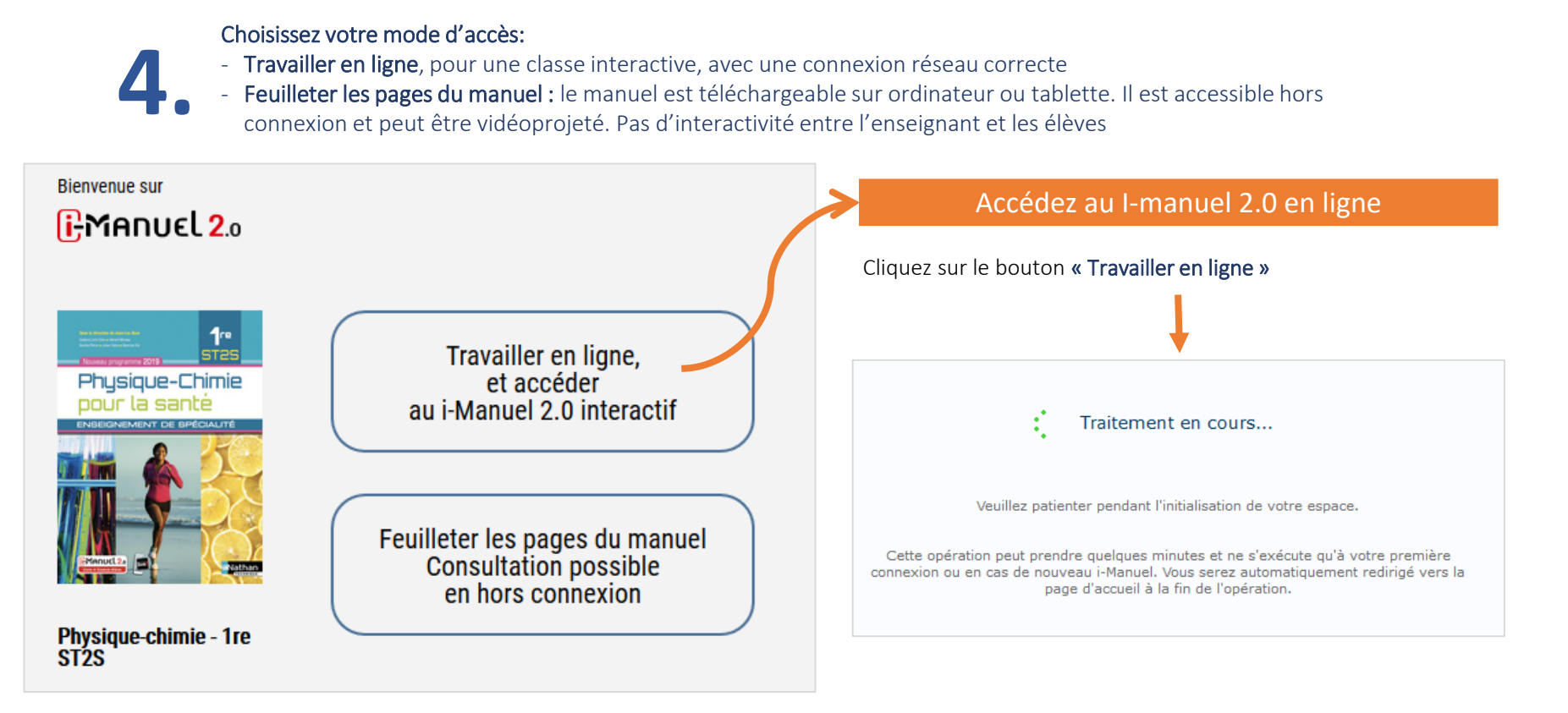

A noter :

L'enseignant doit se connecter en premier pour initialiser sa classe, les élèves ensuite.

A la première connexion, un formulaire avec Nom /Prénom / Classe doit être saisi et validé pour que l'enseignant puisse identifier ses élèves

## Accédez au I-manuel 2.0 en ligne

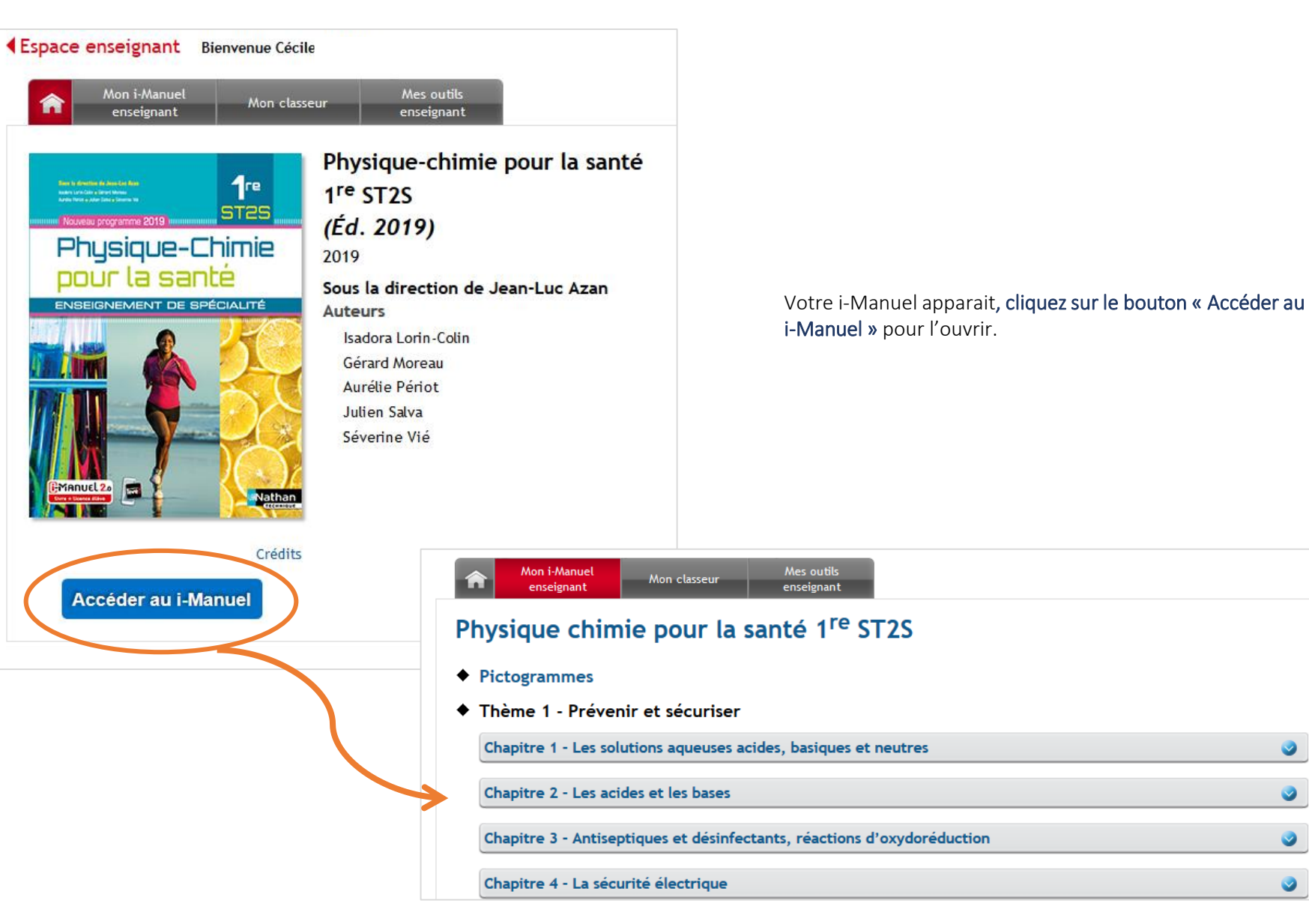

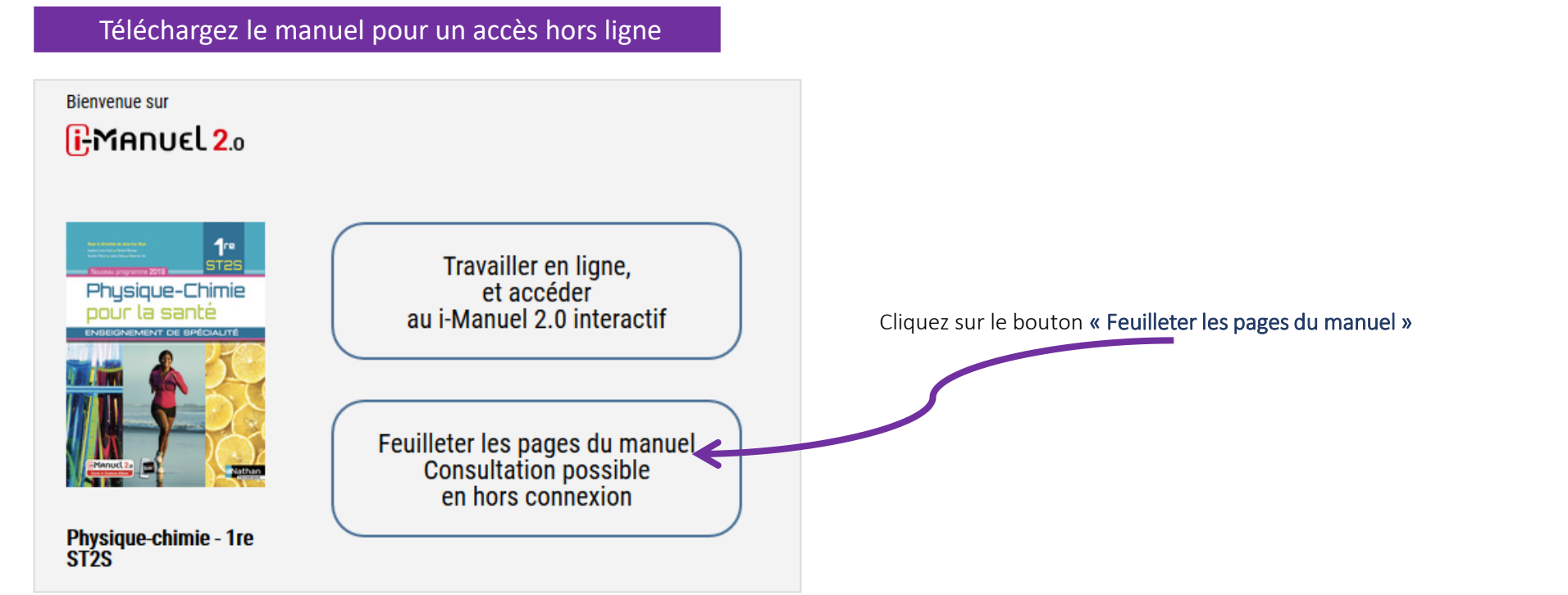

Votre manuel s'ouvre dans un nouvel onglet. Cliquer sur « ouvrir dans l'application »

A noter : si l'application n'a pas été installée ou mise à jour, vous pouvez le faire également à cette étape.

Si on vous demande des identifiants et mot de passe, c'est que vous avez été déconnecté, vous devez recommencer les étapes précédentes

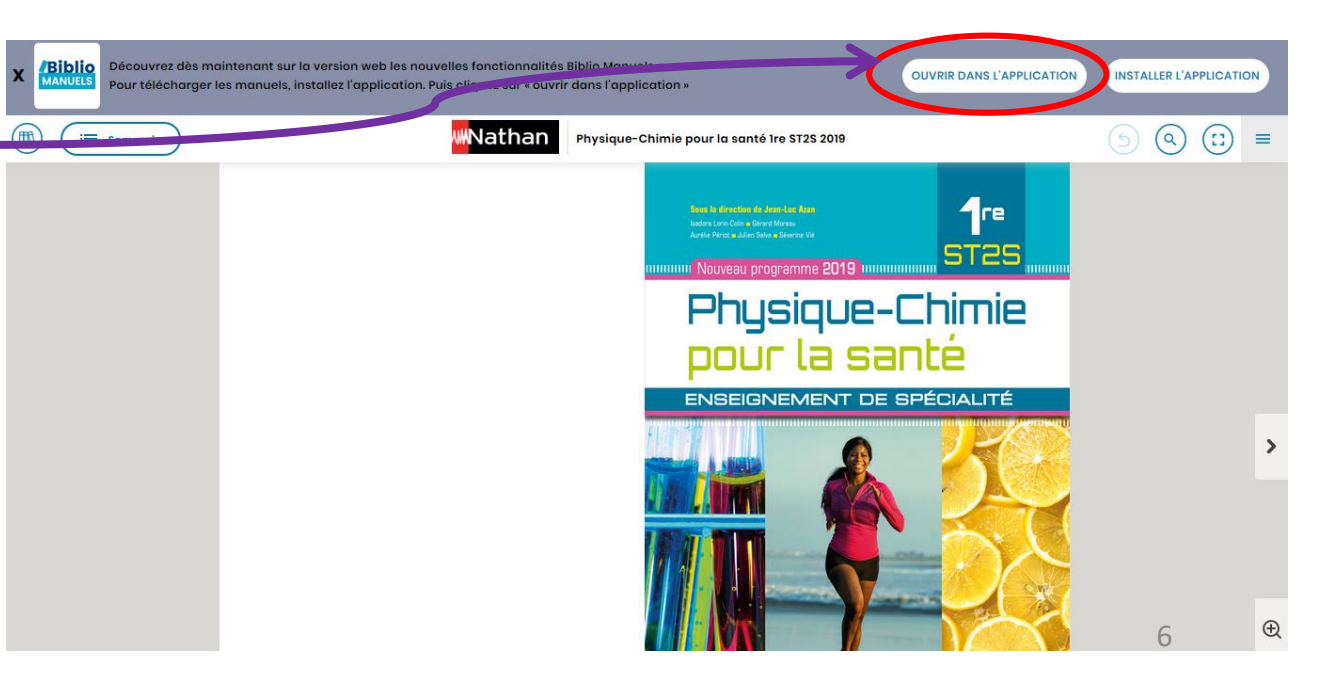

## Popups de confirmation de stockage des données.

Ces étapes n'apparaissent qu'au téléchargement du 1<sup>er</sup> manuel.
Elles servent à paramétrer l'emplacement de stockage de vos manuels

1. Stockage des données . Cliquez sur le bouton « OK »

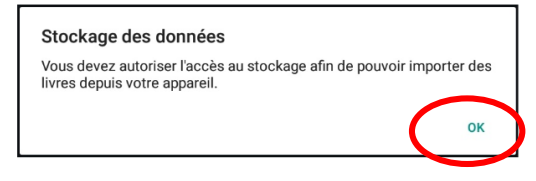

2. Autorisez l'application Biblio Manuels à accéder aux photos, contenus multimédias et fichiers sur l'appareil.

Cliquez sur le bouton « Autoriser »

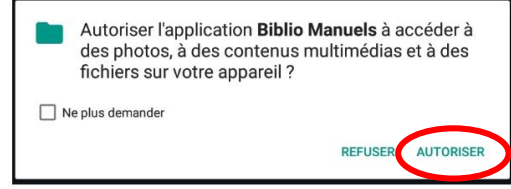

3, Téléchargement du manuel. Cliquez sur «Télécharger »

Attention : avant de cliquer sur « Télécharger », assurez-vous d'avoir une bonne connexion internet. Si ce n'est pas le cas, faire le téléchargement plus tard.

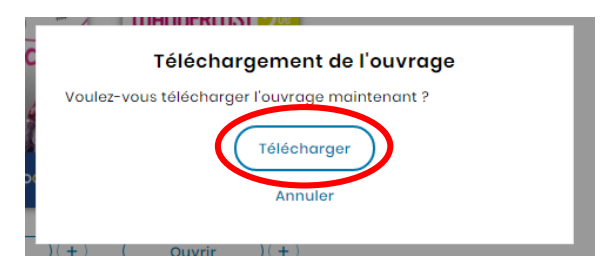

**4. Emplacement de stockage. Cliquez sur le bouton « Non »** pour stocker directement le manuel sur votre tablette.

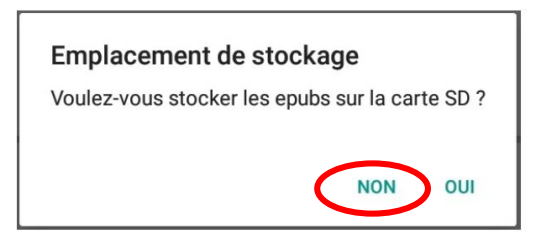

## Pour consulter vos manuels hors ligne dans Biblio Manuels

Cliquer sur le bouton « **Ouvrir** » du manuel que vous voulez consulter. Vous aurez accès à votre manuel à feuilleter et à vidéprojeter et à des fonctionnalités d'annotations du manuel (trousse, notes écrites et orales).

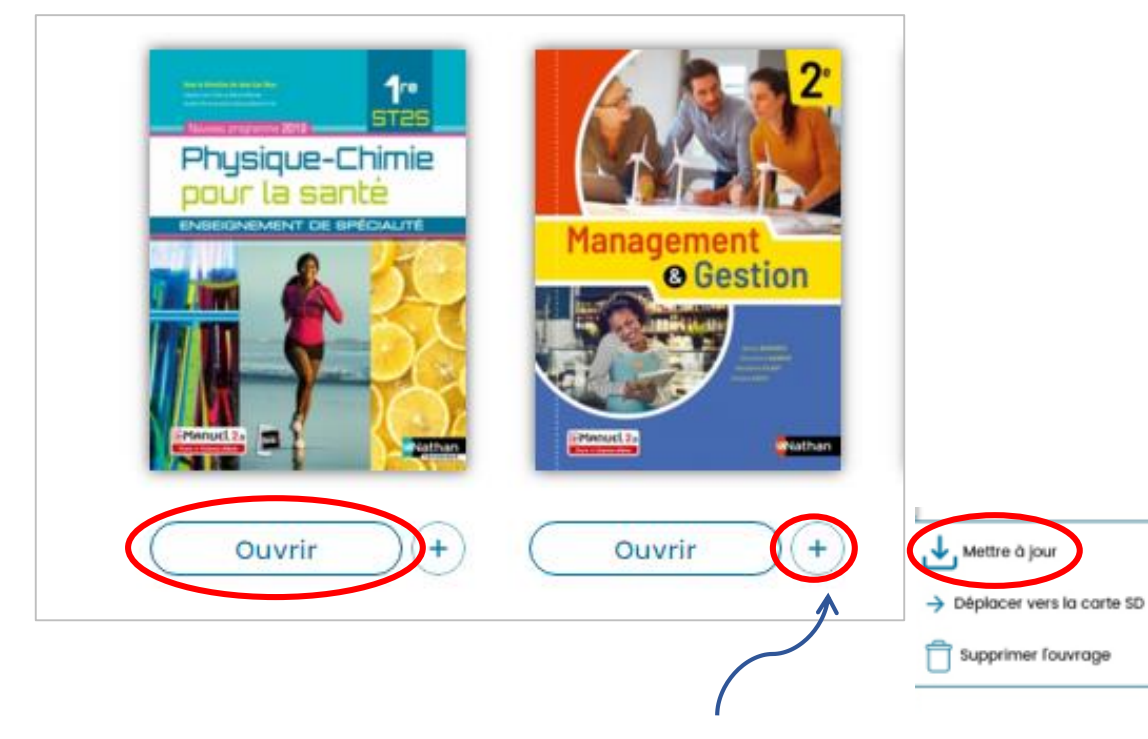

En cliquant sur le bouton « + », vous pouvez Mettre à jour votre manuel